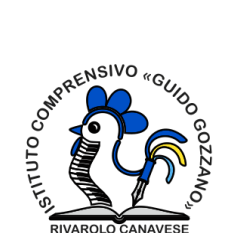

## PROCEDURA DI PARTECIPAZIONE AI COLLOQUI ONLINE CON I DOCENTI

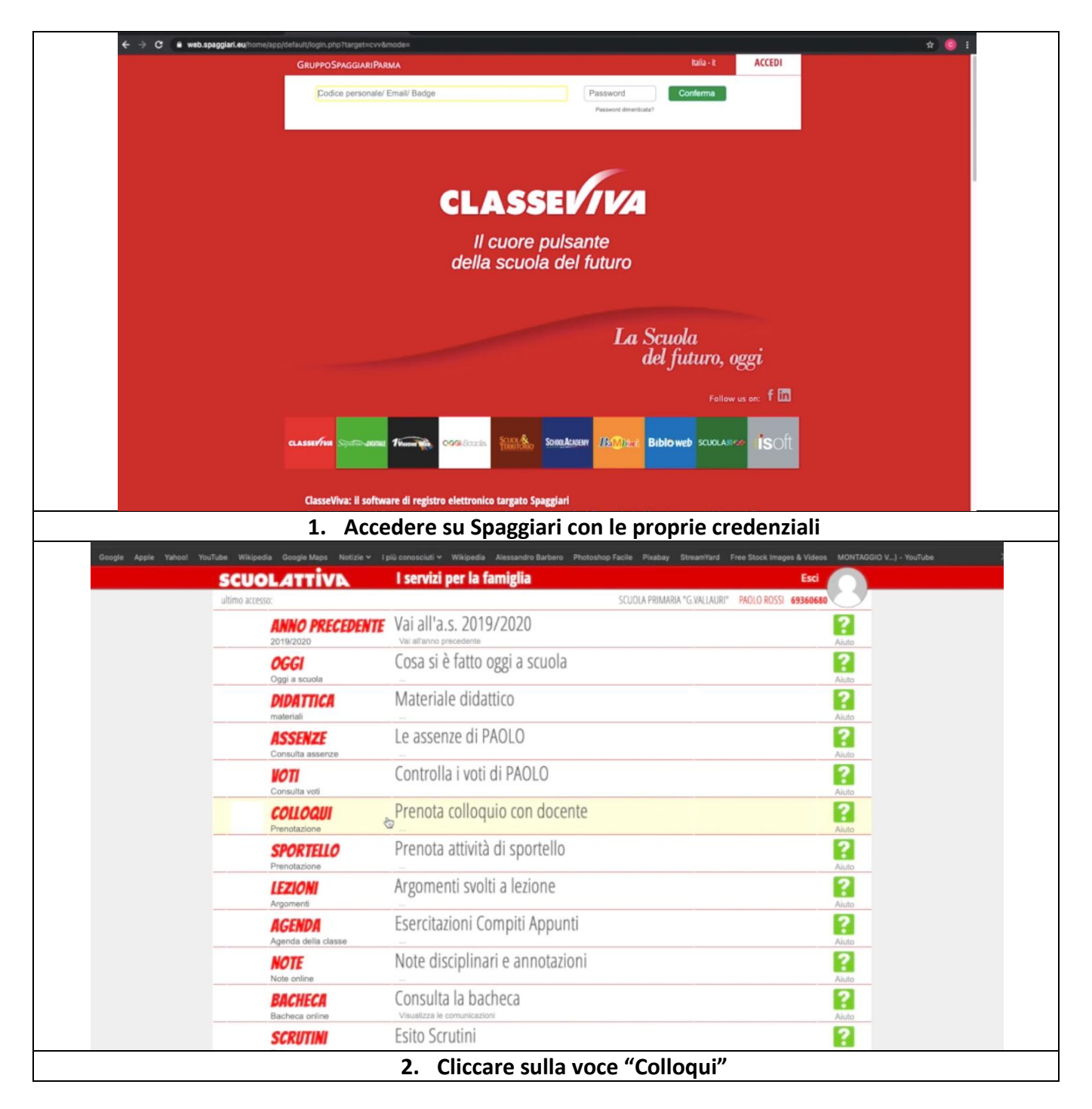

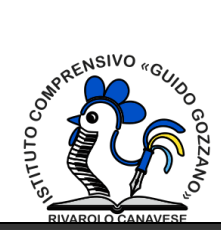

| Google Apple Yahoo! YouTub      | be Wikipedia Google Maps Notzie v Ipiù conosciuti v Wikipedia Alessandro Barbaro Photoshop Facile Pixabay StreamYard Free Stock Images & Videos MONTAGGIO V) - YouTube |
|---------------------------------|----------------------------------------------------------------------------------------------------|
|                                 | SCUOLATTIVE Colloqui  a Esci Scuola primaria "G vallauri" Paolo Rossi                                                                                                  |
|                                 | Indiero Colloqui settimanali colloqui generali                                                                                                    |
|                                 | Collogui settimanali della classe <b>1</b> 0                                                                                                    |
|                                 | Set Ott Nov Dic Gen Feb Mar Apr Mag Giu Lug                                                                                                    |
|                                 | lunedi - 08/02/2021                                                                                                    |
|                                 | DOCENTE     dalle 17.00 alle 19.00     Premotes       IRUNIO     a distance     Premotes                                                                               |
|                                 |                                                                                                    |
|                                 |                                                                                                    |
|                                 |                                                                                                    |
|                                 |                                                                                                    |
|                                 |                                                                                                    |
|                                 |                                                                                                    |
|                                 |                                                                                                    |
|                                 | 3 Cliccare sul nulsante "PRENOTA"                                                                                                    |
| Google Apple Yahoo! YouTube Wil | kipedia Google Maps Notizie v Iplü conosciuti v Wikipedia Alessandro Barbero Photoshop Facile Pixabay StreamYard Free Stock Images & Videos MONTAGGIO V) - YouTube     |
| SCL                             | JOLATTIVA Colloqui 🍰 Esci                                                                                                    |
|                                 |                                                                                                    |
|                                 | indietre <u>Collogel cettimanal</u> Callogel general                                                                                                    |
|                                 | Richiesta colloquio con docente                                                                                                    |
|                                 | richiedo un colloquio con il prof. DOCENTE<br>Set Ot DOCENTE Lug                                                                                                    |
|                                 | luned) - 4                                                                                                    |
| DOCEN                           | ATE DOCENTE II giorno 2021-02-08 dalle 17:00 alle 19:00<br>a distanza                                                                                                  |
|                                 | Posizione prenotata 1 [17:00 - 17:12]                                                                                                    |
|                                 | l campi contrassegnati da asterisco (*), sono obbligatori.                                                                                                    |
|                                 | Numero cellulare *:                                                                                                    |
|                                 | Indirizzo email :                                                                                                    |
|                                 | Altro contatto:                                                                                                    |
|                                 | Annulla Conferma                                                                                                    |
|                                 |                                                                                                    |
|                                 |                                                                                                    |
| 4. Seleziona                    | are dal menu a tendina "POSIZIONE PRENOTATA" la fascia oraria di interesse per                                                                                         |
| svolgere                        | il colloquio con i docenti. Nel campo "NUMERO CELLULARE" inserire un recapito                                                                                          |
| telefonico                      | (obbligatorio). I campi "INDIRIZZO EMAIL" e "ALTRO CONTATTO" sono facoltativ                                                                                           |
|                                 | Per confermare la prenotazione cliccare sul pulsante "CONFERMA".                                                                                                    |

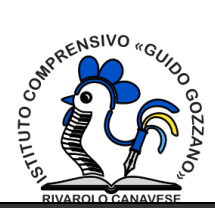

| SCU                                                                                                    | OLATTIVA                                                                                                    |                                                                                                    | Colloqui                                                                                                    |                                                           | SCUOL                                     | la primari                                             | A "G.VALLAU      | RI" PAOLO RI                                                                                            | OSSI                                                                                                    |                                                      |                                 |
|----------------------------------------------------------------------------------------------------|----------------------------------------------------------------------------------------------------|----------------------------------------------------------------------------------------------------|----------------------------------------------------------------------------------------------------|-----------------------------------------------------------|-------------------------------------------|--------------------------------------------------------|------------------|----------------------------------------------------------------------------------------------------|----------------------------------------------------------------------------------------------------|------------------------------------------------------|---------------------------------|
|                                                                                                    |                                                                                                    |                                                                                                    |                                                                                                    |                                                           |                                           | -                                                      |                  |                                                                                                    |                                                                                                    |                                                      |                                 |
|                                                                                                    |                                                                                                    |                                                                                                    |                                                                                                    |                                                           |                                           | Indietro                                               | Colloqui settimi | anali Colloqui ge                                                                                       | nerali                                                                                                    |                                                      |                                 |
|                                                                                                    | Set 0                                                                                                    | Colloqui se                                                                                                    | ttimanali della                                                                                                    | classe 1 (                                                | Q<br>Mag 6                                | Sin In                                                 | Ig               |                                                                                                    |                                                                                                    |                                                      |                                 |
| DOCENT                                                                                                    | lunedì -                                                                                                    | 08/02/2021<br>dalle 17:00 alle 19:00                                                                                                    | Cancella                                                                                                    | Ah 1                                                      | nu <sub>5</sub> c                         |                                                        | 5                |                                                                                                    |                                                                                                    |                                                      |                                 |
| Incentro fis                                                                                                    | ato positione: 5 [17:48 - 18:00]                                                                               | a distanza                                                                                                    | Avviso                                                                                                    |                                                           |                                           |                                                        |                  |                                                                                                    |                                                                                                    |                                                      |                                 |
|                                                                                                    |                                                                                                    |                                                                                                    |                                                                                                    |                                                           |                                           |                                                        |                  |                                                                                                    |                                                                                                    |                                                      |                                 |
|                                                                                                    |                                                                                                    |                                                                                                    |                                                                                                    |                                                           | ٠                                         |                                                        |                  |                                                                                                    |                                                                                                    |                                                      |                                 |
| 5. Confermat                                                                                                    | a la prenota                                                                                                   | azione, verrà                                                                                                    | visualizzat                                                                                                    | ta la sc                                                  | hern                                      | nata                                                   | ripor            | tata so                                                                                                 | opra c                                                                                                    | on i da                                              | ati                             |
| riepilogo. Clie                                                                                                    | ccando il pu                                                                                                   | Isante "CANG                                                                                                    | CELLA" è p                                                                                                    | ossibil                                                   | e car                                     | ncella                                                 | are la           | prenc                                                                                                   | tazio                                                                                                    | ne. Cli                                              | cca                             |
|                                                                                                    | sul pulsante                                                                                                   | <u>e "AVVISO"</u> è                                                                                                    | possibile                                                                                                    | lasciar                                                   | e un                                      | avvi                                                   | so pe            | r il do                                                                                                 | cente.                                                                                                    | ·                                                    |                                 |
|                                                                                                    |                                                                                                    |                                                                                                    |                                                                                                    |                                                           |                                           |                                                        |                  |                                                                                                    |                                                                                                    |                                                      | _                               |
| pple Yahoo! YouTube Wikipedia                                                                                                    | Google Maps Notizie 🛩 I                                                                                        | più conosciuti 🛩 Wikipedia 🛛                                                                                                    | Nessandro Barbero Pho                                                                                                    | toshop Facile                                             | Pixabay S                                 | StreamYard                                             | Free Stock       | Images & Video                                                                                          | IS MONTAGO                                                                                                    | ilO V) - YouTub                                      |                                 |
| pple Yahoot YouTube Wikipedia                                                                                                    | Google Maps Notizie - I<br>Collogui                                                                            | più conosciuti 🛩 Wikipedia 🖌                                                                                                    | Nessandro Barbero Pho                                                                                                    | itoshop Facile I                                          | Pixabay S                                 | StreamYard                                             | Free Stock       | mages & Video<br>dzn-cksn-edd                                                                           | B MONTAGO                                                                                                    | HO V) - YouTub                                       | •                               |
| pple Yahoo! YouTube Wikipedia<br>SCUOL                                                                                                    | Google Maps Notizie - I<br>Il Colloqui<br>ATTIVA                                                               | più conosciuti 🛩 Wikipodia 🛛                                                                                                    | Nessandro Barbero Pho<br>Colloqui                                                                                                    | toshop Facile 1                                           | Pixabay S                                 | StreamYard                                             | Free Stock       | Images & Video<br>dzn-cksn-edd                                                                          | Esci                                                                                                    | HO V) - YouTub                                       | •                               |
| pple Yahoo! YouTube Wikipedia (                                                                                                    | Google Maps Notizie - 1<br>is Colloqui                                                                         | plù conosciuti 🛩 Wikipedia 🖌                                                                                                    | Nessandro Barbero Pho<br>Colloqui                                                                                                    | toshop Facile d                                           | Pixabay S                                 | StreamYard<br>UOLA PRIN                                | Free Stock       | images & Video<br>dzn-cksn-edd<br>LLAURI <sup>®</sup> PA                                                | Esci<br>KOLO ROSSI<br>Iloqui generali                                                                                                    | HO V) - YouTub                                       | •                               |
| pple Yahoo! YouTube Wikipedia (                                                                                                    | Google Maps Notizie 🗸 I<br>iz Colloqui                                                                         | più conosciuti ∽ Wikipedia J<br>Colloctui set                                                                                                    | Colloqui                                                                                                    | toshop Facile 1                                           | Pixabay S                                 | StreamYard<br>UOLA PRIN<br>Indietre                    | Free Stock       | Images & Video<br>dzn-cksn-edd<br>LLAURI® PA                                                            | Esci<br>KOLO ROSSI                                                                                                    | HO V) – YouTub                                       | •                               |
| pple Yahoo! YouTube Wikipedia (                                                                                                    | Coogle Maps Notizie v 1<br>Colloqui<br>ATTIVA<br>Set Ott                                                       | più conosciuti ~ Wikipedia J<br>Colloqui set<br>Nov Dic Ge                                                                                              | Nessandro Barbero Pho<br>Colloqui<br>ttimanali della                                                                                                    | a classe 1                                                | Pixabay S<br>SCI<br>Q<br>Mag              | UOLA PRIN<br>Indietro<br>Giu                           | Free Stock       | images & Video<br>dzn-cksn-edd<br>LLAURI <sup>®</sup> PA                                                | B MONTAGO                                                                                                    | HO V_) - YouTub                                      | •                               |
| pple Yahoo! YouTube Wikipedia (                                                                                                    | Google Maps Notizie V I<br>Colloqui<br>ATTIVA<br>Set Ott<br>venerdi - 05/                                      | più conosciuti ~ Wikipedia J<br>Colloqui set<br>Nov Dic Ger<br>/02/2021                                                                                 | Nessandro Barbero Pho<br>Colloqui<br>ttimanali della<br>n Feb Mar                                                                                                    | a classe 1                                                | Pixabay S<br>SCI<br>Q<br>Mag              | UOLA PRIN<br>Indietro<br>Giu                           | Free Stock       | images & Video<br>dzn-cksn-edd                                                                          | B MONTAGO                                                                                                    | HO V) - YouTub                                       | •                               |
| pple Yahoo! YouTube Wikipedia SCUOL                                                                                                    | Coopie Maps Notizie V 1<br>Colloqui<br>ATTIVA<br>Set Ott<br>venerdi - 05/<br>ENTE<br>core: 5 [17:48 - 18:00]   | più conosciuti V Wikipedia<br>Colloqui set<br>Nov Dic Gen<br>702/2021<br>dale 17:00 alle 19:00<br>a distanza                                            | Colloqui<br>ttimanali della<br>n Feb Mar<br>ancella<br>rttecipa<br>vvvis<br>DOCENTE DOCENT<br>TALIANO                                                                                                    | A <b>classe 1</b><br>Apr<br>TE - Docente di -             | Pixabay S<br>SCI<br>Q<br>Mag              | StreamYard<br>UOLA PRIN<br>Indietro<br>Giu             | Free Stock       | imuges & Video<br>dzn-cksn-edd                                                                          | B MONTAGO                                                                                                    | HO V) - YouTub                                       |                                 |
| pple Vahod YouTube Wikipedia  SCUOL                                                                                                    | Coologie Maps Notizie V 1<br>Colloqui<br>ATTIVE<br>Set Ott<br>venerdi - 05/<br>ENTE<br>cone: 5 [17:48 - 18:00] | più conosciuti V Wikipedia V<br>Colloqui set<br>Nov Dic Ger<br>/02/2021<br>dale 17:00 alle 19:00<br>a distanza                                          | Colloqui<br>timanali della<br>n Feb Mar<br>ancella<br>rtecipa<br>tvvia<br>pocente pocen<br>trauano                                                                                                    | toshop Facile 1<br>a classe 1<br>Apr<br>TE - Docente di - | Pixabay S<br>SCI<br>Q<br>Mag              | Giu                                                    | Free Stock       | images & Video<br>dzn-cksn-edd                                                                          | MONTAGO                                                                                                    | HO V.,) - YouTub                                     |                                 |
| pple Yahoo YouTube Wikipedia  SCUOL                                                                                                    | Coogle Maps Notizie (1)<br>Colloqui<br>ATTIVA<br>Set Ott<br>venerdi - 05/<br>ENTE<br>ene: 5 [17:48 - 18:00]    | più conosciuti V Wikipedia<br>Colloqui set<br>Nov Dic Gei<br>702/2021<br>dalle 17:00 alle 19:00<br>a distanza                                           | Colloqui<br>Colloqui<br>ttimanali della<br>n Feb Mar<br>ancella<br>pocente pocen<br>traumo                                                                                                    | a classe 1<br>Apr                                         | Pixabay S<br>SCI<br>Q<br>Mag              | UOLA PRIN<br>Indietro<br>Giu                           | Free Stock       | images & Video<br>dzn-ckan-edd                                                                          | MONTAGO     Constant     Constant     C | HO V) - YouTub                                       |                                 |
| Apple Yahoo! YouTube Wikipedia  SCUOL.                                                                                                    | Coologie Maps Notizie V (<br>Colloqui<br>ATTIVE<br>Set Ott<br>venerdi - 05/<br>ENTE<br>cne: 5 (17:48 - 18:00)  | più conosciuti V Wikipedia V<br>Colloqui set<br>Nov Dic Ger<br>/02/2021<br>dale 17:00 alle 19:00<br>a distanza                                          | Colloqui<br>timanali della<br>n Feb Mar<br>ancella<br>rtacioa<br>avvia<br>rtaliano                                                                                                    | A classe 1<br>Apr<br>TE - Docente di                      | Pixabay S<br>SCI<br>Q<br>Mag              | UOLA PRIM<br>Indietro                                  | Free Stock       | images & Video<br>dzn-cksn-edd                                                                          | MONTAGO                                                                                                    | HO V) - YouTub                                       | •                               |
| pple Yahoo YouTube Wikipedia  SCUOL                                                                                                    | Coogle Maps Notizie (1                                                                                         | più conosciuti V Wikipedia V<br>Colloqui set<br>Nov Dic Ger<br>702/2021<br>dalle 17:00 alle 19:00<br>a distanza                                         | Colloqui<br>Colloqui<br>ttimanali della<br>n Feb Mar<br>ancella<br>rtscipa<br>tvviz Docente Docent<br>TALIANO                                                                                                    | toshop Facile 1<br>a classe 1<br>Apr                      | Pixabay SCI<br>Q<br>Mag                   | Giu                                                    | Free Stock       | images & Video                                                                                          | MONTAGE     Control of the second second secon | HO V.,) - YouTub                                     | •                               |
| upper       Yahoti       Yukurus       Wikipedia         SCUOL         DOCENTE DOC         Rentes fiscate peak         6. Ill giornno dei o<br>online con i<br>"PARTECIPA"                          | Coolloqui ver<br>docenti, è r<br>"verrà aper                                                                   | Colloqui set         Nov       Dic         02/2021         dale 17:00 alle 19:00<br>a distanza         rà visualizzat<br>necessario cli<br>ta una nuova | Colloqui<br>ttimanali della<br>a Feb Mar<br>arcella<br>reco il pulsan<br>ccare sul p<br>a scheda d                                                                                                    | a classe 1<br>Apr<br>TE - Docente di-                     | Mag                                       | Giu<br>CIPA<br>ARTE                                    | AARIA G.VA       | runges & Video<br>dzh-ckan-edd<br>LLALRI <sup>®</sup> PA<br>ettimanal cal<br>parte<br>". Dop<br>rà avvi | Esci<br>Rocipare<br>cipare<br>iato N                                                                                                    | e al col<br>r clicca<br>1EET (c                      |                                 |
| Append     YearCell     With prediction       SCUOL       DOCENTE DOCI       Docente fiscado pecado       6. Ill giorno dei do       online con i       "PARTECIPA"       aperta l'a       proprio/ | Colloqui ver<br>docenti, è r<br>verrà aper<br>pp Meet su<br>a figlio/a (se                                     | Colloqui set         Nov       Dic         date 17:00 alle 19:00         a detanza                                                                      | Colloqui<br>colloqui<br>colloq | teshop Facile                                             | ARTEC<br>te "P,<br>wser<br>acced<br>e, ne | Giu<br>Giu<br>CIPA<br>ARTE<br>in cu<br>lere o<br>I can | Tree Stock       | parte<br>". Dop<br>rà avvi<br>accoui<br>n cui vi                                                        | ecipare<br>iato N<br>nt GSu<br>iene c                                                                                                    | e al col<br>r clicca<br>IEET (c<br>iite de<br>hiesto | lloc<br>ato<br>vv<br>l/la<br>di |